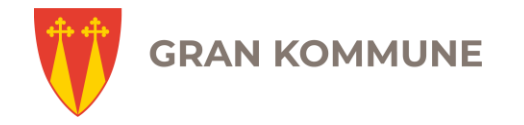

# INNSIKT

#### Bli bedre kjent med vår interne informasjonskanal.

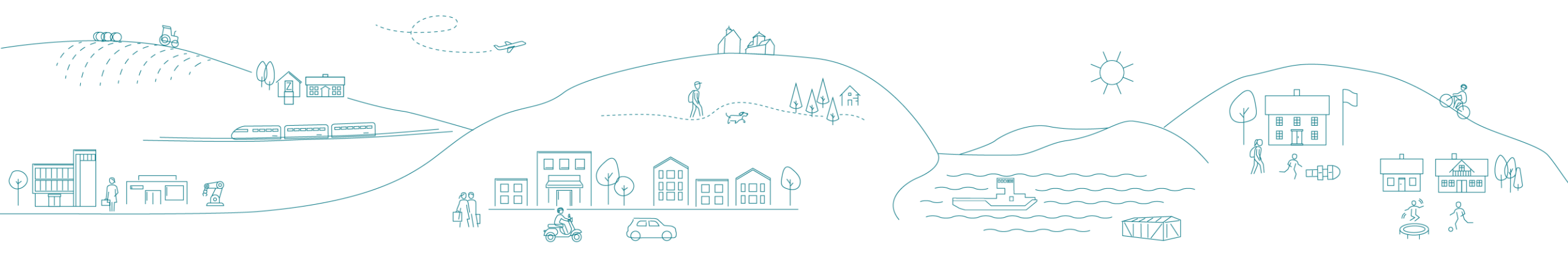

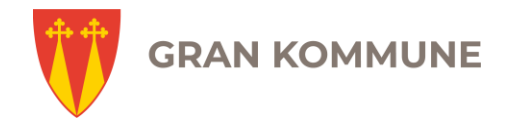

# Innhold

- 1. Før vi begynner
- 2. Last ned INNSIKT-appen til en iPhone ( 5 sider)
- 3. Last ned INNSIKT-appen på andre smarttelefoner
- 4. Om å opprette egen bruker
- 5. Registrer egen bruker på INNSIKT
- 6. Nyheter
- 7. Min side
- 8. Kategorier

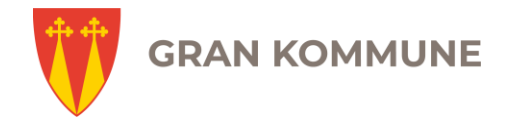

# Før vi begynner

INNSIKT gjør seg aller best på mobil. Når du har lastet ned appen INNSIKT på den private og/eller kommunale smarttelefonen din og bruker appen i farta – det er da du opplever at «Endelig får jeg fersk informasjon fra arbeidsplassen min rett i lomma!»

Du kan også bruke INNSIKT som nettside – ikonet ligger på skrivebordet på jobb-pc-en din. Du får samme informasjon, men det er en litt mer «traust og kjedelig» innpakning. Du får heller ikke varsel når de spennende nyhetene dukker opp, slik du får på telefonen din.

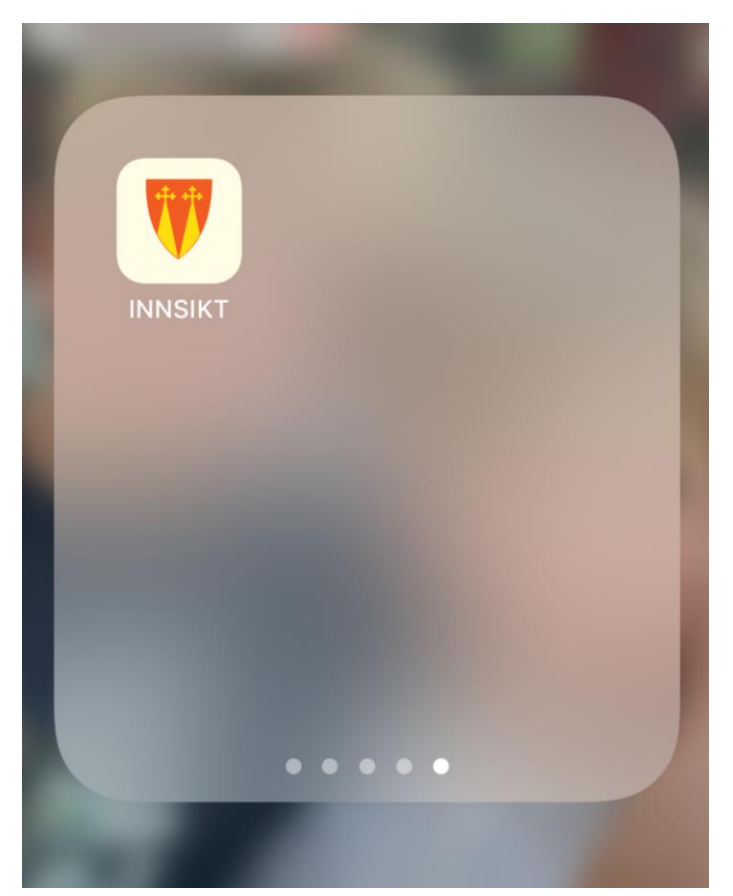

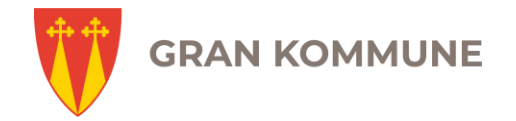

#### Last ned INNSIKT-appen til iPhone

- Gå inn på nettleseren din (Safari er standard nettleser på iPhone)
- 2. Søk etter denne adressen: <u>http://bit.ly/granapp</u>
- 3. Da blir du sendt til denne siden
- 4. Klikk på knappen «Kopier koden».
- 5. Les informasjonen under punkt to og tre.
- 6. Klikk på knappen «Gå til App Store».

14:34 A lkke sikkert — eqenerator.apphb.com  $\dot{C}_{\mu}$ 1. Kopier nedlastingskoden ved å trykke på knappen "Kopier koden" under: NAN34HWEMTHM Kopier koden 2. Informasjon: Du skal snart åpne App Store, og lime inn nedlastingskoden du kopierte over. Etter du har åpnet App Store, se etter feltet hvor du kan skrive inn nedlastingskode selv. Hold på feltet i 1-2 sekunder, og slipp, så velger du "Lim inn". Deretter trykker du på knappen i App Store for å løse inn koden, og laste ned appen. 3. Klikk på knappen under for å åpne App Store og lime inn nedlastingskoden. Gå til App Store

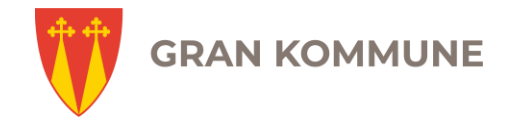

#### Last ned INNSIKT-appen til iPhone

7. Klikk to ganger på linjen hvor det står «Du kan også skrive inn koden manuelt». Da får du muligheten til å velge «Lim inn» - klikk på det.

8. Klikk så på «Løs inn» oppe i høyre hjørne. Du vil da enten få beskjed om å skrive inn passordet til din Apple-bruker (passordet du bruker når du kjøper apper til vanlig) eller Face-id kommer opp og identifiserer deg.

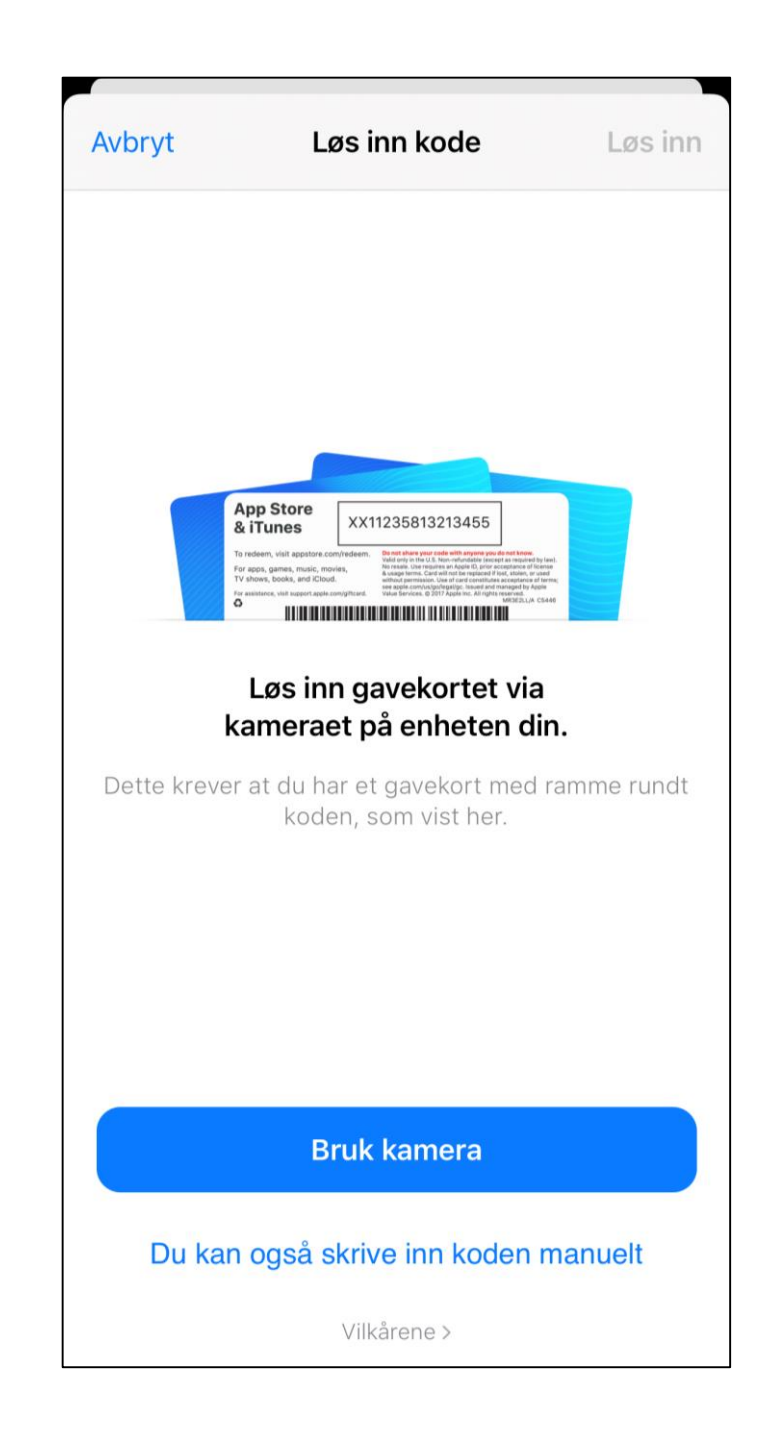

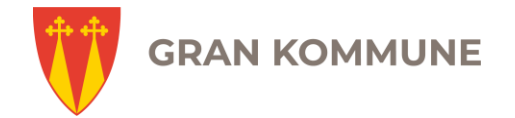

#### Last ned INNSIKT-appen til iPhone

9. Klikk på «Ferdig» oppe i høyre hjørne og appen lastes ned til telefonen din.

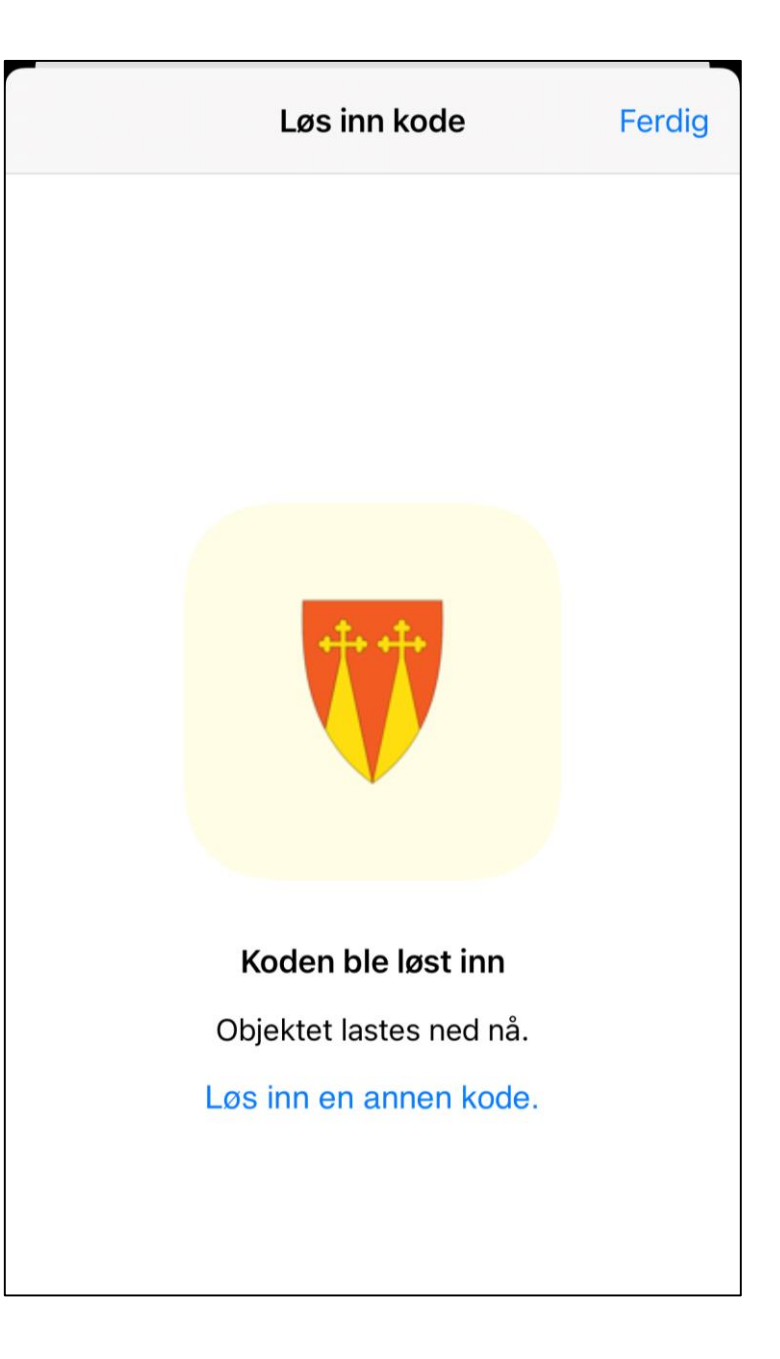

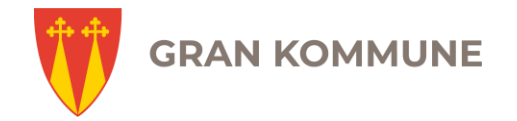

### Last ned INNSIKT-appen til andre telefoner

Denne oppskriften gjelder for alle andre smarttelefoner enn iPhone og Microsoft-telefoner (appen fungerer ikke på telefoner fra Microsoft).

- 1. Gå til «app-butikken» hvor du pleier å laste ned apper.
- 2. Søk opp «Gran kommune», da får du opp INNSIKT.
- 3. Last ned appen og åpne på vanlig måte.

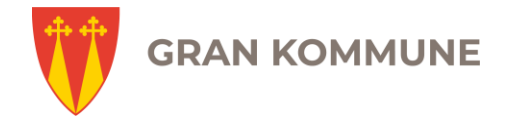

### Nå gjenstår det bare å registrere deg som bruker...

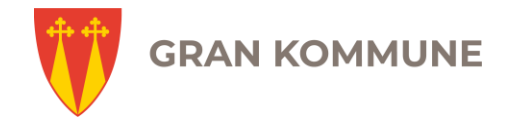

# Registrer egen bruker på INNSIKT

For å registrere deg som bruker på INNSIKT må du ha en kommunal e-post-adresse, som enten slutter på @gran.kommune.no eller @granskole.no.

NAV-ansatte som trenger å registrere bruker, må sende en epost til <u>kommunikasjon@gran.kommune.no</u> .

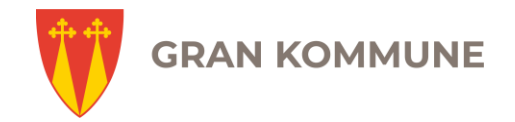

### Registrer egen bruker på INNSIKT

- Åpne appen INNSIKT på telefonen din og velg «registrer bruker».
- Skriv inn e-post-adressen din og velg et passord.
- Klikk på «registrer bruker». Du får da beskjed om at en e-post er sendt til den kommunale eposten din, hvor du skal verifisere din e-postadresse.
- Åpne e-posten og klikk på den blå lenka.
- Du får beskjed om at verifisering av epostadressen var vellykket (succesfully verified).
- Logg deg inn på INNSIKT med e-postadressen og ditt valgte passord.

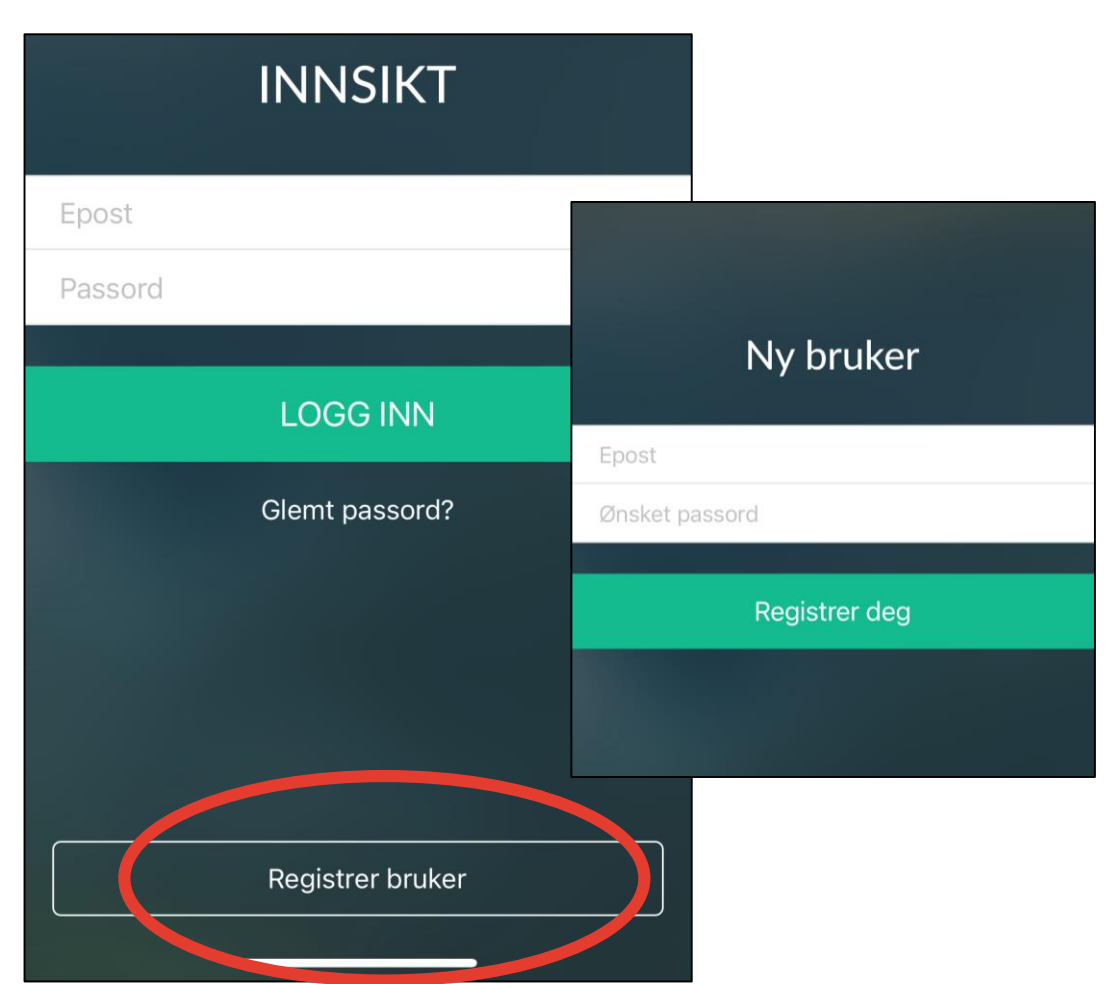

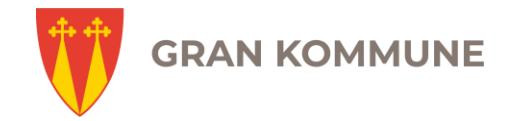

## Nyheter i INNSIKT

Den viktigste funksjonen i INNSIKT er «Nyheter». Her kan vi sende ut informasjon til alle ansatte, slik at alle som jobber i Gran kommune kan få samme informasjon samtidig.

En nyhet kan være ren informasjonsmelding, men noen ganger kan du som mottaker bli bedt om å svare «ja» eller «nei» på et spørsmål, eller legge inn en kommentar. Dette styres fra den som sender ut meldingen.

Hvis du blir bedt om å svare «ja» eller «nei» på et spørsmål, går svaret direkte til avsenderen og kan ikke sees av andre.

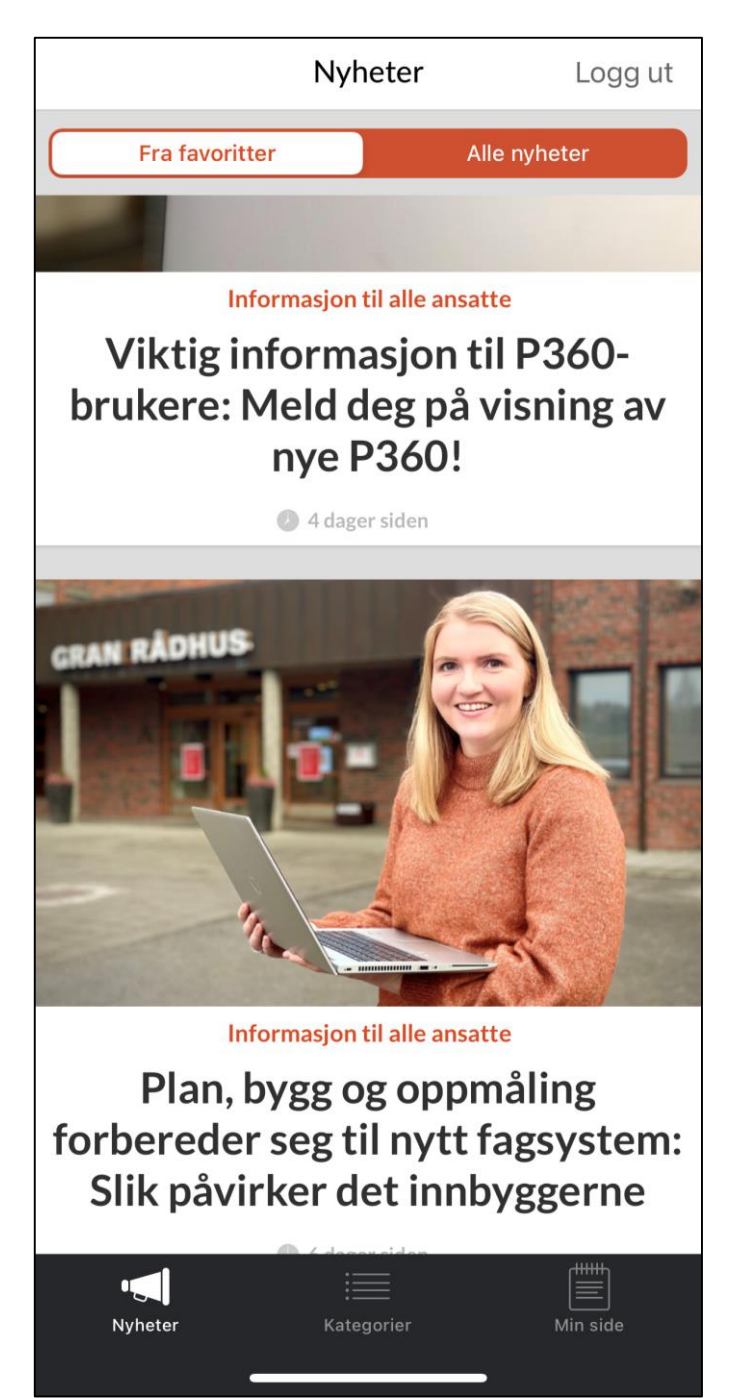

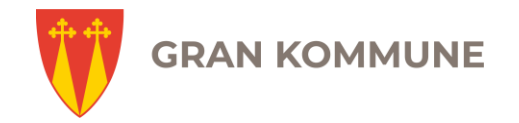

### Min side i INNSIKT

Under «Min side» finner du lenker til digitale verktøy, nettsider og sosiale medier som er felles for alle ansatte i Gran kommune. Dette fungerer som et «skrivebord» med snarveier til disse ulike verktøyene.

Du kan i tillegg legge inn egne lenker til digitale verktøy og nettsider som du trenger. Det må gjøres på nettsiden og ikke i appen.

Under «Min side» finner du også lenke for å logge deg inn på den kommunale e-posten din.

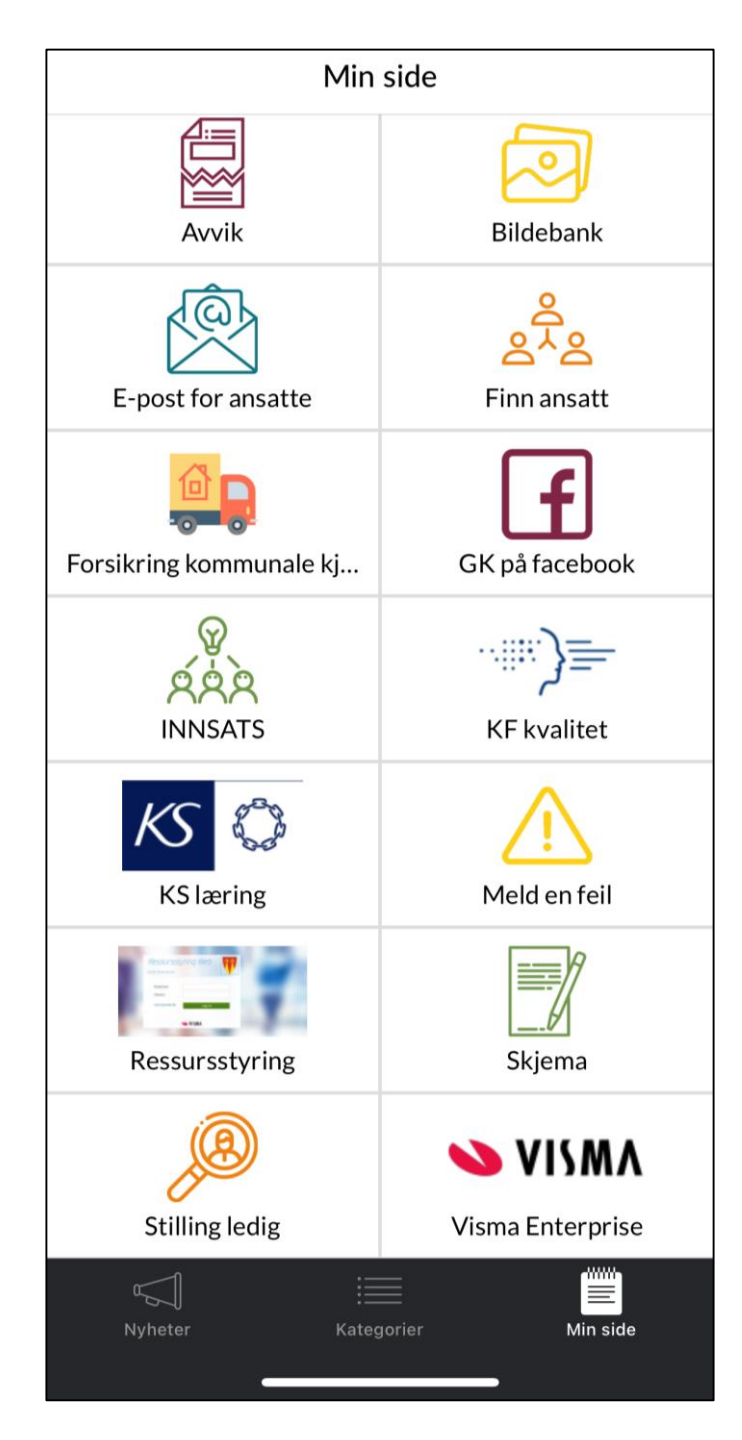

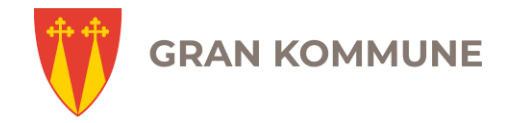

## Kategorier i INNSIKT

Nyhetene du får i INNSIKT kan deles inn i ulike kategorier. Det er administrator som bestemmer hvilke og hvor mange kategorier vi har, og hvilke nyheter som publiseres under hvilken kategori.

Noen av kategoriene vi har er «Informasjon til alle ansatte», «Vi i Gran» og «Planer og prosjekter». Noen av kategoriene er obligatoriske å følge, mens andre er frivillige. Når det publiseres en nyhet i en kategori du følger, får du en pushvarsel på telefonen din.

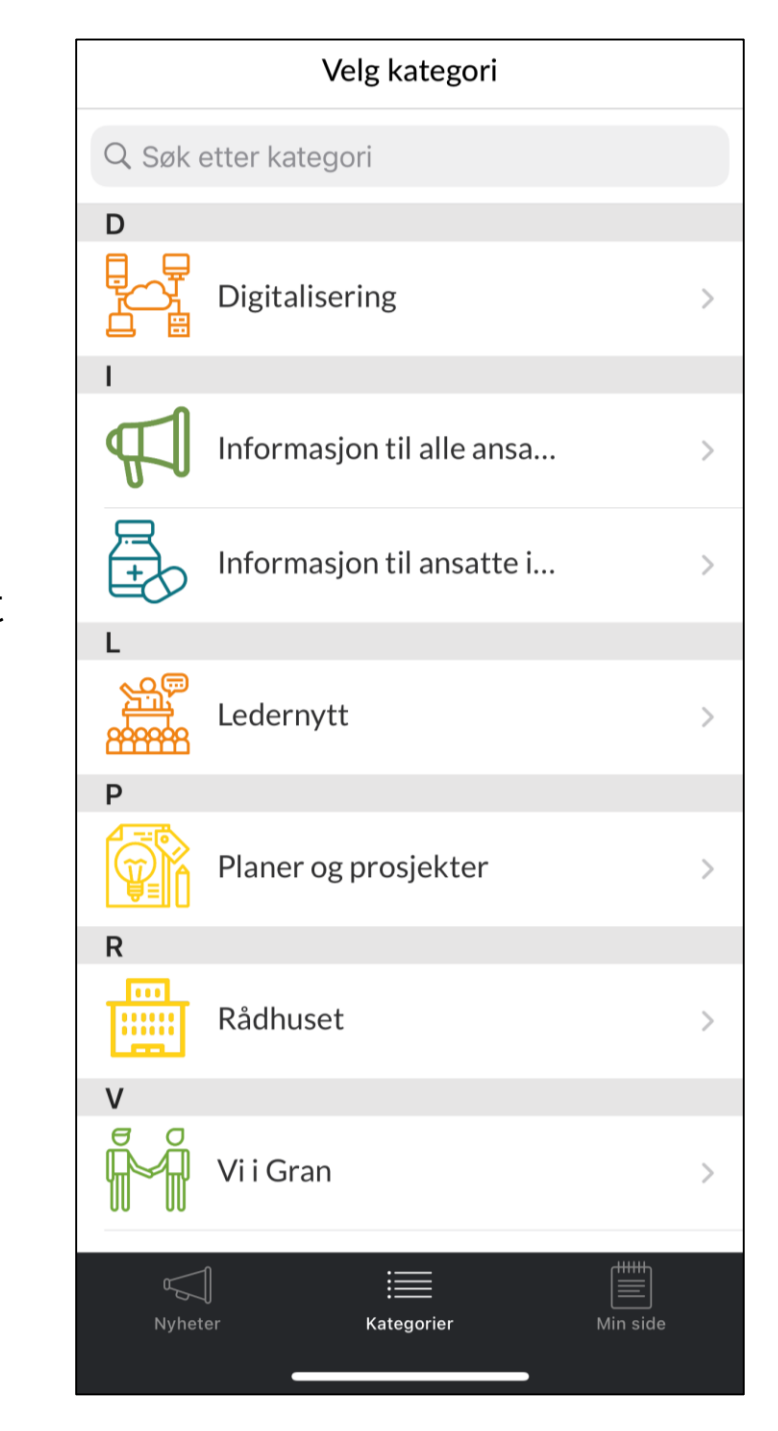